## GUIDE FOR RESETTING PASSWORD

Please follow the steps below to reset your password:

1. Select "Login"

| entsoe              | Central collection and publication of electricity generation,<br>transportation and consumption date and information<br>for the pan-European market. |
|---------------------|----------------------------------------------------------------------------------------------------|
| Coad ? Generation ? | Transmission ? Balancing ? Outages ? Congestion Management ? System Operations ? Data Pre-5.1.15                                                     |
| Dashboard           | Date: 24.11.2020                                                                                                    |
| News                |                                                                                                    |

2. Select "Forgot Password?"

|                   | loσln              |                 |
|-------------------|--------------------|-----------------|
|                   | 20811              |                 |
| Username or email |                    |                 |
|                   |                    |                 |
| Password          |                    |                 |
|                   |                    |                 |
|                   |                    |                 |
|                   |                    | Forgot Password |
|                   |                    |                 |
|                   | Log In             |                 |
|                   |                    |                 |
|                   | New user? Register |                 |

3. Enter your e-mail address and press on "Submit" button

|                         | Forgot Your Password?                               |   |
|-------------------------|-----------------------------------------------------|---|
| Username o              | or email                                            | _ |
| 1                       |                                                     |   |
| « Back to Lo            | gin                                                 |   |
| « Back to Lo            | igin<br>Submit                                      |   |
| « Back to Lo            | gin<br>Submit                                       |   |
| « Back to Lo<br>Enter y | your username or email address and we will send you |   |

4. You will see the following notification on TP.

| tions.  |
|---------|
|         |
|         |
|         |
|         |
|         |
| Passwor |
|         |
|         |
| Passw   |

5. You will receive an e-mail with the link for password reset. Click on the received link.

|         |     |        | L      | Jpd   | ate     | pass   | SWO | rd |      |       |
|---------|-----|--------|--------|-------|---------|--------|-----|----|------|-------|
| ≙       | Y   | ou nee | d to c | hange | your pa | ssword | l.  |    |      |       |
| New P   | ass | word   |        |       |         |        |     |    |      | _     |
|         |     |        |        |       |         |        |     |    |      | <br>- |
|         |     |        |        |       |         |        |     |    |      |       |
| Confir  | m p | asswo  | ord    |       |         |        |     |    | <br> |       |
| Confirm | m p | asswo  | ord    |       |         |        |     |    |      |       |
| Confirm | m p | asswo  | ord    |       |         |        |     |    |      |       |
| Confirm | mp  | asswo  | ord    |       | Su      | bmit   |     |    |      |       |
| Confirm | m p | asswo  | ord    |       | Su      | bmit   |     |    |      |       |

Requirements for the password: Password must have 14 characters long and it must have at least one special character. Please note that '@' is not considered as a special character.

- 6. Enter your new password and press "Submit" button.
- 7. You have successfully resetted your password! You will be logged in to TP.